15/03/2023

# Réalisation professionnelle n°4

La mise en place d'un outil de gestion d'incident

Procédure utilisateur de GLPI

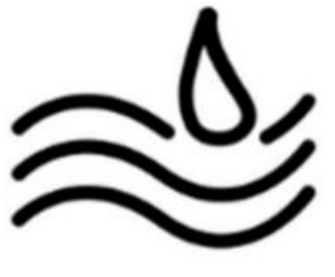

ASSURMER

EVIEUX Lucas BTS SIO SISR A1

# I. <u>Procédure utilisateur</u>

\$ 

### PROCEDURE UTILISATEUR DE L'OUTIL GLPI

Réf : ASSURMER-PROC2023-0003

Version : 001

Date d'application : 15.03.2023

Page 1 sur

| Овјет                                                                                     | DIFFUSION         |
|-------------------------------------------------------------------------------------------|-------------------|
| Cette procédure a pour objet de présenter la conduite à tenir pour rédiger un ticket GLPI | - En interne, DSI |
|                                                                                           |                   |

|                           | Page |
|---------------------------|------|
| Page de garde             | 1/8  |
| ➢ Prérequis               | 2/8  |
| Connexion à GLPI          | 3/8  |
| Création d'un ticket GLPI | 5/8  |
| Suivi d'un ticket GLPI    | 7/8  |

| <u>Rédaction</u>                                | <u>Relecteur</u>                               | Approbation                                                                    |
|-------------------------------------------------|------------------------------------------------|--------------------------------------------------------------------------------|
| <b>Elouan COTTIN</b><br>Technicien Informatique | <b>Lucas Evieux</b><br>Technicien Informatique | Philippe BOURGEOIS<br>Responsable DSI<br>Benjamin GUILLAUME<br>Responsable DSI |

Prérequis

Topologie :

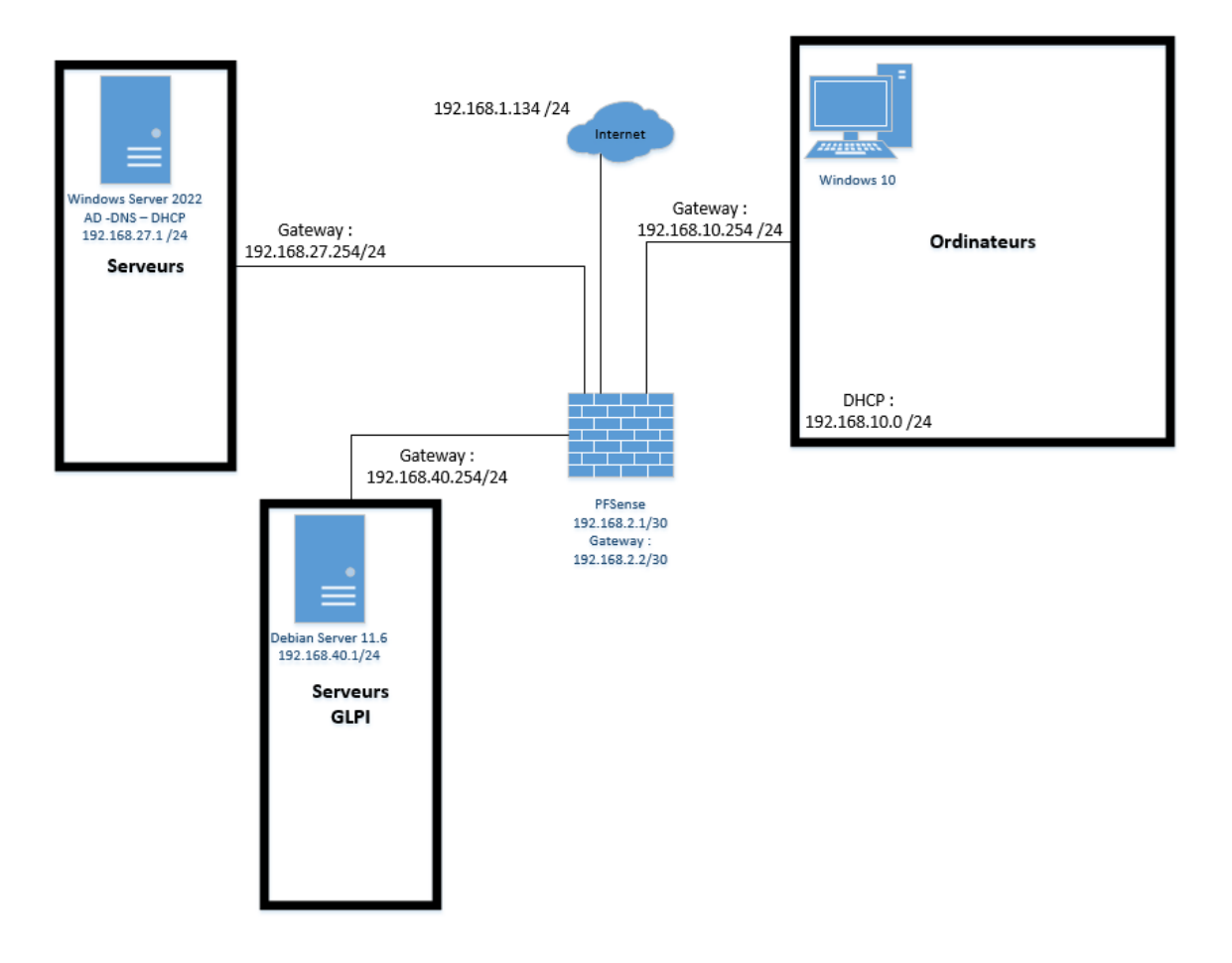

| Réf : ASSURMER-PROC2023-0003 | Version : 001 | Date d'application : 15.03.2023 | Page 3 sur 8 |
|------------------------------|---------------|---------------------------------|--------------|
|                              |               |                                 |              |

| Connexion à GLPI |
|------------------|
|                  |
|                  |

Afin de créer un ticket, connectez-vous à GLPI avec votre identifiant et le mot de passe de votre compte utilisateur AD :

| <b>G</b> LPI                          |  |
|---------------------------------------|--|
| Connexion à votre compte              |  |
| Identifiant                           |  |
| Mot de passe                          |  |
| Source de connexion Base interne GLPI |  |
| Se souvenir de moi                    |  |
| Se connecter                          |  |

Une fois connecté, ce menu apparaitra :

| <b>G</b> LPI                                         | Accueil               |                   |                 | Self-Service<br>té racine (structure complète) |
|------------------------------------------------------|-----------------------|-------------------|-----------------|------------------------------------------------|
| <ul> <li>Accueil</li> <li>Créer un ticket</li> </ul> | ① Tickets             | + Créer un ticket | NOTES PUBLIQUES |                                                |
| ① Tickets                                            | Nouveau               | 0                 |                 |                                                |
| Réservations                                         | O En cours (Attribué) | 0                 |                 |                                                |
| (g) Foire aux questions                              | 🛱 En cours (Planifié) | ٥                 |                 |                                                |
|                                                      | e En attente          | ٥                 |                 |                                                |
|                                                      | O Résolu              | ٥                 |                 |                                                |
|                                                      | Clos                  | ٥                 |                 |                                                |
|                                                      | 🗑 Supprimé            | ٥                 |                 |                                                |
|                                                      | FLUX RSS PUBLICS      |                   |                 |                                                |
|                                                      |                       |                   |                 |                                                |
|                                                      |                       |                   |                 |                                                |
| 代 Réduire le menu                                    |                       |                   |                 |                                                |

| Réf : ASSURMER-PROC2023-0003 | Version : 001 | Date d'application : 15.03.2023 | Page 4 sur 8 |
|------------------------------|---------------|---------------------------------|--------------|
|------------------------------|---------------|---------------------------------|--------------|

Vous pouvez observer les différentes étapes de l'avancement de la demande :

- Nouveau : Un ticket vient d'être créé
- En cours : Ticket en cours « Attribué » qui est attribué à un groupe ou utilisateur
- En cours : Ticket en cours « Planifié » : signifie qu'une date est posée pour répondre à la demande ou à l'incident
- En attente : Mise en pause du ticket
- Résolu : Ticket traité
- Clos : Ticket fermé et donc inaccessible (mais peut être réouvert en cas de problème)
- Supprimé : Ticket totalement indisponible (et ne peut pas être réouvert)

| ① Tickets             | + Créer un ticket | 1 |
|-----------------------|-------------------|---|
| Nouveau               | 0                 |   |
| ⊖ En cours (Attribué) | ٥                 |   |
| 苗 En cours (Planifié) | ٥                 |   |
| En attente            | 0                 |   |
| O Résolu              | ٥                 |   |
| Clos                  | 0                 |   |
| 盲 Supprimé            | ٥                 |   |
| FLUX RSS PUBLICS      |                   |   |

| Réf : ASSURMER-PROC2023-0003 | Version : 001 | Date d'application : 15.03.2023 | Page 5 sur 8 |
|------------------------------|---------------|---------------------------------|--------------|
|------------------------------|---------------|---------------------------------|--------------|

|                                                                              | Création d'un ticket GLPI                                            |                       |
|------------------------------------------------------------------------------|----------------------------------------------------------------------|-----------------------|
| Pour créer un nouveau tic<br>fonctionnalité :<br><b>GLPI</b>                 | eket GLPI, vous pouvez utiliser ces deux bo                          | utons qui ont la même |
| <ul> <li>Accueil</li> <li>+ Créer un ticket</li> <li>C</li> <li>C</li> </ul> | <ul> <li>Tickets</li> <li>réer un ticket</li> <li>Nouveau</li> </ul> |                       |
| <ul> <li>Réservations</li> <li>Foire aux questions</li> </ul>                | ⊖ En cours (Attribué)                                                | 0                     |

#### Un nouvel écran vous sera proposé :

| GLPI            | Accueil / + Créer un ticket     |                                                       |          |
|-----------------|---------------------------------|-------------------------------------------------------|----------|
|                 | Description de la demande ou de | a l'incident                                          |          |
|                 |                                 |                                                       |          |
| Créer un ticket | Туре                            | Incident +                                            |          |
| Réservations    | Catégorie                       | i                                                     |          |
|                 | Urgence                         | Moyenne -                                             |          |
|                 | Éléments associés               | +                                                     |          |
|                 | Observateurs                    |                                                       |          |
|                 | Lieu                            | ¥ i Ø                                                 |          |
|                 | Titre                           |                                                       |          |
|                 | Description *                   | Paragraphe V B I ····                                 |          |
|                 |                                 |                                                       |          |
|                 |                                 |                                                       |          |
|                 |                                 | A                                                     |          |
|                 |                                 | Fichier(s) (2 Mio maximum) i                          |          |
|                 |                                 | Glissez et déposez votre fichier ici, ou              |          |
|                 |                                 | Choisir des richiers Aucun fichier na été séléctionne |          |
|                 |                                 |                                                       |          |
| Réduire le menu |                                 | + Soumettre la demande                                | <b>2</b> |

Plusieurs options sont proposées :

- Type : Est-ce un incident ou bien une demande ?
- Catégorie : permet de préciser s'il s'agit d'une erreur sur un logiciel, votre ordinateur, etc.
- Urgence : permet d'estimer la gravité de votre demande / incident.
- Observateurs : permet de mettre en lien certains utilisateurs qui pourront observer le ticket.
- Titre : nom que vous donnez à votre demande / incident.
- Description : Donnez le maximum de détails possibles concernant votre demande / incident.

| Réf : ASSURMER-PROC2023-0003 | Version : 001 | Date d'application : 15.03.2023 | Page 6 sur 8 |
|------------------------------|---------------|---------------------------------|--------------|
|------------------------------|---------------|---------------------------------|--------------|

| Description de la demande ou de | l'incident                                                                                     |
|---------------------------------|------------------------------------------------------------------------------------------------|
| Туре                            | Incident                                                                                       |
| Catégorie                       | Erreur système 🔹 i                                                                             |
| Urgence                         | Moyenne                                                                                        |
| Éléments associés               | +                                                                                              |
| Observateurs                    | × A COTTIN Elouan A 1 × A EVIEUX Lucas A 1                                                     |
| Titre                           | Blue screen                                                                                    |
| Description *                   | Paragraphe V B I ····                                                                          |
|                                 | Erreur de type blue screen sur mon ordinateur.<br>3 occurrences dans les 30 dernières minutes. |
|                                 | Fichier(s) (2 Mio maximum) i                                                                   |
|                                 | Glissez et déposez votre fichier ici, ou                                                       |
|                                 | Parcourir Aucun fichier sélectionné.                                                           |
|                                 | + Soumettre la demande                                                                         |

Une fois que le ticket est complété, cliquez sur le bouton « Soumettre la demande »

#### Suivi d'un ticket GLPI

Si vous souhaitez consulter l'avancement de votre demande, consultez le sous-menu « Tickets ».

| <b>ZLPI</b>                                                                                                    |                                                                              | + Ajouter Q Re                              | chercher                                      |                  |  |
|----------------------------------------------------------------------------------------------------|------------------------------------------------------------------------------|---------------------------------------------|-----------------------------------------------|------------------|--|
| <ul> <li>Act Jeil</li> <li>Créer un ticket</li> <li>Tickets</li> <li>Réservations</li> <li>Foire aux questions</li> </ul> | <ul> <li>□ ▼ Caracté</li> <li>□ règle ⊙ règle glob</li> <li>□ □ □</li> </ul> | eristiques - Statut +<br>pale (+) groupe 50 | est ∓ Non clos <del>-</del><br>Rechercher ☆ ⊙ |                  |  |
|                                                                                                    | ID TITRE                                                                     | STATUT                                      | DERNIÈRE MODIFICATION 🔻                       | DATE D'OUVERTURE |  |
|                                                                                                    | 5 Blue screen                                                                | Nouveau                                     | 2023-03-12 11:27                              | 2023-03-12 11:27 |  |
|                                                                                                    | 4 test1                                                                      | Nouveau                                     | 2023-03-09 09:27                              | 2023-03-09 09:27 |  |
|                                                                                                    | 3 Jsp                                                                        | Nouveau                                     | 2023-03-09 09:22                              | 2023-03-09 09:22 |  |
|                                                                                                    | 15 v lignes / page                                                           |                                             |                                               |                  |  |
|                                                                                                    |                                                                              |                                             |                                               |                  |  |

## Puis en cliquant sur votre ticket :

| <b>Ģ</b> LPI          | 🙆 Accueil / 🕐 Tickets | + Ajouter Q Re         | chercher                |                  |  |  |
|-----------------------|-----------------------|------------------------|-------------------------|------------------|--|--|
| Accueil               | Caract                | téristiques - Statut + | est 👻 Non clos 👻        |                  |  |  |
| + Créer un ticket     |                       |                        |                         |                  |  |  |
| ① Tickets             | 💿 tègle 💽 💿 règle glo | obale (+) groupe       | Rechercher 🏠 🛞          |                  |  |  |
| Réservations          |                       |                        |                         |                  |  |  |
| Ø Foire aux questions | • A • •               |                        |                         |                  |  |  |
|                       | ID TITR               | STATUT                 | DERNIÈRE MODIFICATION - | DATE D'OUVERTURE |  |  |
|                       | 5 Blue screen         | Nouveau                | 2023-03-12 11:27        | 2023-03-12 11:27 |  |  |
|                       | 4 test1               | Nouveau                | 2023-03-09 09:27        | 2023-03-09 09:27 |  |  |
|                       | 3 Jsp                 | Nouveau                | 2023-03-09 09:22        | 2023-03-09 09:22 |  |  |
|                       | 15 v lignes           | 15 v lignes / page     |                         |                  |  |  |
|                       |                       |                        |                         |                  |  |  |

| Réf : ASSURMER-PROC2023-0003 | Version : 001 | Date d'application : 15.03.2023 | Page 8 sur 8 |
|------------------------------|---------------|---------------------------------|--------------|
|------------------------------|---------------|---------------------------------|--------------|

Vous pourrez ensuite modifier certaines options de votre ticket et également rajouter des réponses aux divers commentaires des observateurs.

| <b></b>                | Blue screen (5)                                 |                                                                                |                                               | 1/3 >    | »   |
|------------------------|-------------------------------------------------|--------------------------------------------------------------------------------|-----------------------------------------------|----------|-----|
| Ticket<br>Statistiques | LE Créé (O II y a 10 minutes par & EVIEUX Luces | () Ticket                                                                      |                                               |          | ^   |
| Base de connaissances  | Blue screen                                     | Date d'ouverture<br>Type                                                       | 2023-03-12 11:27:11                           |          |     |
| Historique 4           | 3 occurrences dans les 30 dernières minutes.    | Catégorie                                                                      | Erreur système                                | * i      |     |
| Tous                   |                                                 | Statut<br>Source de la<br>demande                                              | <ul> <li>Nouveau</li> <li>Helpdesk</li> </ul> | * i      |     |
|                        |                                                 | Urgence                                                                        | Moyenne                                       | •        |     |
|                        |                                                 | Priorité                                                                       | Moyenne                                       | ×        |     |
|                        |                                                 | Validation                                                                     | Non soumis à validation                       |          |     |
|                        |                                                 | R Acteurs 2<br>Demandeur<br>R EVIEUX Lucas 2<br>Observateur<br>C COTTIN Elouan | 2 R EVIEUX Lucas 2                            |          | ^   |
|                        |                                                 | •                                                                              | tit 🗎 🖬 S                                     | auvegard | der |

Si vous avez besoin d'autres informations ou de questions concernant l'utilisation de GLPI, n'hésitez pas à demander aux administrateurs réseau (EVIEUX Lucas et COTTIN Elouan) ou directement déposer un ticket depuis l'application.